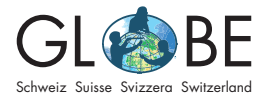

Zyklus 2, Zyklus 3, Sek II

## International: Dateneingabe Wetter und Klima

## Neuen Standort einrichten

Führe die Schritte in diesem Kapitel nur aus, wenn du noch keinen Standort eingerichtet hast. Ansonsten kannst du direkt zum Kapitel "Datenerfassung" springen.

| THE GLOBE PROGRAM WISSENSCHAFT Date                                                                                                | nübungsstandort                              | German (Deuts ~                    | willkommen Training Switzerlan |
|----------------------------------------------------------------------------------------------------|----------------------------------------------|------------------------------------|--------------------------------|
| Aeine Favoriten                                                                                                    |                                              |                                    | 0                              |
| GLOBE Switzerland Association                                                                                                    |                                              |                                    |                                |
| Test Daria Boden/ Bodenfeuchte - Gravimetrisches                                                                                   | Test Daria Boden/ Bodentemperatur 🗶          | Test Sebastian/ Integrierte Atmosp | häre (1-Day) 🗙                 |
| Test Sebastian 2/ Integrierte Atmosphäre (1-Day)                                                                                   | Primarschule Nebikon/ Integrierte Atmosphäre | (1-Day) 🗙                          |                                |
| GLOBE Switzerland Association ORG_ID: 2875204                                                                                      |                                              |                                    | Standort hinzufügen            |
| + Grusss                                                                                                    |                                              | 🖍 Standort bea                     | v Standort hinzurugen          |
| Breitengrad 41.045692, Langengrad 9.440214, Hone 483.4     + Sargans, OZ     Reitengrad 47.047212, Langengrad 9.424406, Höhe 496.2 | m, SITE_ID: 106514                           | ✓ Standort bea                     | irbeiten   🗙 Standort löschen  |
| Ladina Test Breitengrad 47.465429, Längengrad 9.566215, Höhe 429.6                                                                 | im, SITE_ID: 106513                          | 🖍 Standort bea                     | irbeiten   🗙 Standort löschen  |
| + <u>Sevelen Wunder</u><br>Breitengrad 47.123135, Längengrad 9.484598, Höhe 462.6                                                  | im, SITE_ID: 106512                          | 🖍 Standort bea                     | irbeiten   🗙 Standort löschen  |
| + Elektrisierter Gipfel<br>Breitengrad 47.249358, Längengrad 9.343227, Höhe 2502r                                                  | m, SITE_ID: 106511                           | ✓ Standort bea                     | irbeiten   🗙 Standort löschen  |
| + Säntis, Sina                                                                                                    | 4m SITE ID: 106510                           | / Standort bea                     | irbeiten   🗙 Standort löschen  |

Erstelle auf der Startseite der internationalen Dateneingabe (erscheint nach dem Login) einen neuen Standort, indem du "Standort hinzufügen" auswählst.

Gib dem Standort einen Namen, wähle ihn auf der Karte aus und klicke auf "set elevation", damit die Höhe in m ü. M. automatisch ausgefüllt wird. Wähle bei den Auswahlmöglichkeiten links "Atmosphäre", damit du im Anschluss zu diesem Standort Atmosphäre-Daten erfassen kannst.

| THE GLOBE PROGRAM WISSE               | NSCHAFT Datenelbugagestandort     | willkommen Training Sw                     |
|---------------------------------------|-----------------------------------|--------------------------------------------|
| neingabe Startseite / GLOBE Switzerla | and Association /                 |                                            |
|                                       |                                   |                                            |
|                                       |                                   |                                            |
| Standortdefinition                    | on                                |                                            |
|                                       |                                   |                                            |
|                                       |                                   |                                            |
| Standortcharakterisierung             | Name des Standorts *              | * zeigt, dass ein Feld erforderlich ist    |
| hinzufügen                            |                                   |                                            |
| Atmosphäre                            | Mein Standort                     |                                            |
| Atmosphäre                            | 106                               |                                            |
| Oberflächentemperatur                 | Koordinaten                       |                                            |
| Hydrosphäre                           |                                   |                                            |
| Hydrologie                            | Breitengrad * Längengrad *        | Steigung *                                 |
| Biosphäre                             | • 11 10 0 P                       | m 63 1 100 2                               |
| Landbedeckung                         |                                   |                                            |
| Begrünung                             | O Norden O Suden O Osten O Westen |                                            |
| Phänologische Gärten                  | Quallo dar Koordinatan Datan *    |                                            |
| Flieder                               |                                   |                                            |
| Kohlenstoffkreislauf                  |                                   |                                            |
| Pedosphäre                            | Man Satellite                     | Poland                                     |
| Frostrohre     Redensisenschaften     | France Germ                       | sany Ukreine Kazakhstan Mongolia           |
| Bodenfeigenschalten                   | United States North               | aly<br>Turkey                              |
| -temperatur                           | Atlantic Ocean                    | Iraq Iraq Iran Afghanistan                 |
| and an and a sound of                 | Algeria                           | Libya Egypt Pakistan<br>Saudi Arabia India |
| Fotos →                               | Mali Nig                          | Jer Sudan Thailand                         |
|                                       | Venezuela                         | ia Ethiopia                                |
|                                       | Colombia                          | Kenya                                      |

In einem nächsten Schritt machst du genauere Angaben zum verwendeten Thermometer. Besprich mit deiner Lehrperson, welchen Thermometer-Typ du verwendest. Wenn du tägliche Messwerte erfassen möchtest, wähle z.B. "digital single day max/ min" als Thermometer-Typ. "Multi-day" Thermometer werden verwendet, um mehrtägige Messsequenzen zu erfassen.

| U-Rohrthermometer nicht me                                                  | ehr zur Erfassung der Maximal- und Minimallufttemperaturen.                                                             |
|-----------------------------------------------------------------------------|----------------------------------------------------------------------------------------------------|
| und/oder die Schwimmer ste                                                  | cken im Rohr. GLOBE empfiehlt die Verwendung eines                                                                      |
| digitalen Maximal-/Minimalth                                                | ermometers für diese Lufttemperaturmessungen. Wenn Sie                                                                  |
| derzeit ein U-Rohr-Thermon                                                  | neter verwenden, sollten Sie es durch ein digitales Modell                                                              |
| erseizen.                                                                   |                                                                                                    |
|                                                                             |                                                                                                    |
| Thermometer Type: *                                                         |                                                                                                    |
| Thermometer Type: *<br>Digital Single-Day Max/M                             | in v another raining se raining se raining se                                                                           |
| Thermometer Type: * Digital Single-Day Max/M                                | in v                                                                                                    |
| Thermometer Type: *<br>Digital Single-Day Max/M<br>Thermometer zurücksetzen | in v<br>Sec rainesec rainesec rainesec rainesec rainesec rainesec rainesec rainesec rainesec rainesec rainesec rainesec |

Wenn du alle nötigen Angaben gemacht hast, speichere deinen Standort. Klicke dann oben links in der Menuleiste auf "Dateneingabe Startseite", um zurück auf die Einstiegsseite zu gelangen.

## Datenerfassung

Für die Datenerfassung der Temperatur klickst du bei der Standortübersicht auf das Plus-Zeichen neben dem Standortnamen, für welchen du Daten erfassen möchtest. Es öffnet sich eine Übersicht mit möglichen Daten, die du erfassen kannst.

| OBE Switzerland Associa                  | ation ORG_ID: 2875204                 |                                        | Standort hinzufüge                       |
|------------------------------------------|---------------------------------------|----------------------------------------|------------------------------------------|
| ein Standort<br>engrad 46.860191. Länger | narad 7.119141. Höne 611.2m. SITE     | D: 106523                              | Standort bearbeiten   🗙 Standort löschen |
| Atmosphäre                               | Aerosole *                            | Lufttemperatur 1-Tag ★                 |                                          |
|                                          | Neue Beobachtung Rückblick            | Neue Beobachtung                       |                                          |
|                                          | Wolken ★                              | Integrierte Atmosphäre (1-Day) 🖈       |                                          |
|                                          | Neue Beobachtung Rückblick            | Neue Beobachtung                       |                                          |
|                                          | Multi-Day Soil And Air Temperatures ★ | Multi-Day Soil And Soil Temperatures * |                                          |
|                                          | Neue Beobachtung Rückblick            | Neue Beobachtung Rückblick             |                                          |
|                                          | Precipitation *                       | Oberflächen Ozon ★                     |                                          |
|                                          | Neue Beobachtung Rückblick            | Neue Beobachtung Rückblick             |                                          |
|                                          | Wasserdampf ★                         |                                        |                                          |
|                                          | Neue Beobachtung Rückblick            |                                        |                                          |

Es gibt nun zwei Möglichkeiten, Temperaturdaten zum "Digital Single Day min-max"-Thermometer zu erfassen. Wenn du nur Temperaturdaten und keine weiteren Messparameter eingeben möchtest, wähle unter "Lufttemperatur 1 Tag" die Option "neue Beobachtung". Wenn du zusätzlich zur Temperatur noch weitere Messparameter erfassen möchtest, kannst du auch unter "Integrierte Atmosphäre (1-Day)" die Option "neue Beobachtung" auswählen. Das ermöglicht es dir, gleichzeitig zur Temperatur auch Messdaten anderer Parameter *am gleichen Messtag* zu erfassen.

Hinweis: Hast du beim Standort das "Digital Multi-Day min/max"-Thermometer ausgewählt, musst du unter "Multi Day Soil and Air Temperatures" die Option "neue Beobachtung hinzufügen wählen. Die Eingabe via "Integrierte Atmosphäre (1-Day)" ist für dieses Thermometer nicht möglich. Hast du bei "Lufttemperatur 1 Tag" die Option "neue Beobachtung" gewählt, gibst du zuerst die aktuelle UTC-Uhrzeit und das aktuelle Datum an. Danach erscheint folgendes Eingabefenster:

| Bitte Datum und Zeit der Be                        | obachtung eingeber    | (UTC 24 Std.)      |                  |  |                |               |                    |
|----------------------------------------------------|-----------------------|--------------------|------------------|--|----------------|---------------|--------------------|
| 2020-10-18 🗰 09                                    | 35 <b>O</b>           | • UTC Aktuelle     | UTC-Zeit abrufen |  |                |               |                    |
| nre UTC-Zeit übertragen a                          | uf lokale Zeit (CEST) | ist 2020-10-18 11: | 35               |  |                |               |                    |
| onnenhöchststand: 11:16<br>av/Min Temperaturen kön | UTC                   |                    |                  |  |                |               |                    |
|                                                    |                       |                    |                  |  |                |               |                    |
|                                                    |                       |                    |                  |  | * zeigt die no | otwendigen Ab | schnitte oder Feld |
| Lufttemperatur                                     |                       |                    |                  |  |                |               |                    |
| 2. 12. 2. 16                                       |                       |                    |                  |  |                |               |                    |
| tuelle Temperatur                                  |                       |                    |                  |  |                |               |                    |
| tuelle Temperatur                                  |                       |                    |                  |  |                |               |                    |

Erfasse nun die Temperatur (zum Zeitpunkt +-1h des Sonnenhöchtstandes) und klicke zum Abschliessen auf "Daten senden".

Wichtig: Für jede neue Messung (=jeden neuen Tag) musst du jeweils über die Startseite der Dateneingabe eine neue Beobachtung hinzufügen. Erst am zweiten Tag der Datenerfassung kannst du die min/max-Werte für die Temperatur eingeben.

Hast du bei "Integrierte Atmosphäre (1-Day)" die Option "neue Beobachtung" gewählt, zuerst die aktuelle UTC-Uhrzeit und das aktuelle Datum an. Danach erscheint folgendes Eingabefenster:

| THE GLOBI                               | EPROGRAM WISSENSCHAFT Date                     | nölbugagsstandort          |                       |                   |                   | willkommen Train                           | ing Switzer |
|-----------------------------------------|------------------------------------------------|----------------------------|-----------------------|-------------------|-------------------|--------------------------------------------|-------------|
| ateneingabe St                          | tartseite / GLOBE Switzerland Association / N  | lein Standort / Integrated | Atmosphere (1-Day)    |                   |                   |                                            |             |
|                                         |                                                |                            |                       |                   |                   |                                            |             |
| Integ                                   | rierte Atmosphäre                              | (1-Day) S                  | elbst ent             | wickelt           |                   |                                            | 0           |
| 2020-10-18                              | 3 🗰 09:36 💿 🔍 UTC                              | Aktuelle UTC-Zeit abrufen  |                       |                   |                   |                                            |             |
| Ibre LITC Zeit                          | Ubertragen auf lokale Zeit (CEST) ist 2020 10  | 10 11-26                   |                       |                   |                   |                                            |             |
| Sonnenhöchs                             | ststand 11:16 UTC                              | -10 11.00                  |                       |                   |                   |                                            |             |
| Max/Min-Temp                            | peraturen können nicht erfasst werden, weil de | r Beobachtungszeitraum     | nicht 1 Stunde um dei | n Sonnenhöchststa | nd ist.           |                                            |             |
|                                         |                                                |                            |                       |                   | N LOSP Y          |                                            |             |
| 0                                       | and see training see training see train        |                            |                       |                   | * zeigt die notwe | ndigen Abschnitte od                       | er Felder a |
|                                         | Luftdruck                                      |                            |                       |                   | Training Site T   | <ul> <li>Erweitern / reduzieren</li> </ul> | × entferner |
| Sele                                    | ect one of the following: *                    |                            |                       |                   |                   |                                            |             |
|                                         | Meeresspiegel O Luftdruck nach der Station     | The comments               |                       |                   |                   |                                            |             |
|                                         | mb                                             |                            |                       |                   |                   |                                            |             |
| 0                                       | man and a man and a line                       |                            |                       |                   |                   |                                            |             |
| Kom                                     | mentare                                        |                            |                       |                   |                   |                                            |             |
|                                         |                                                |                            |                       |                   |                   |                                            |             |
|                                         |                                                |                            |                       |                   |                   |                                            | on day      |
|                                         |                                                |                            |                       |                   |                   |                                            |             |
| conditioned Site of the                 |                                                |                            |                       |                   |                   |                                            |             |
| San San San San San San San San San San | Relative Luftfeuchtigkeit                      |                            |                       |                   | ining is          | Erweitern / reduzieren                     | X entferner |
| Sele                                    | ect one of the following: *                    |                            |                       |                   |                   |                                            |             |
|                                         | Sling Psychrometer O Digital Hygrometer        |                            |                       |                   |                   |                                            |             |
| Trocl                                   | kentemperatur *                                | Feuchttemperatur           | · infort Transol      |                   |                   |                                            |             |
|                                         | °C start transfer tran                         | 105 <sup>516</sup> 91      | The Sic Training      |                   |                   |                                            |             |
|                                         | an are realized are realized are rail          |                            | alour cite comment    |                   |                   |                                            |             |

Du kannst nun durch Klicken auf die Symbole links jeweils den Messparameter hinzufügen, zu welchem du Daten erfassen möchtest. In dem Beispiel sind der Luftdruck und die relative Luftfeuchtigkeit ausgewählt. Möchtest du dazu keine Daten erfassen, kannst du beim jeweiligen Parameter auf "entfernen" drücken. Drücke auf "Daten senden", um die Datenerfassung für diesen Tag abzuschliessen.

Wichtig: Für jede neue Messung (=jeden neuen Tag) musst du jeweils über die Startseite der Dateneingabe eine neue Beobachtung hinzufügen (alternativ kannst du nach dem "Daten senden" auch im grünen Fenster "erstellen Sie eine neue ein" auswählen, anstatt zurück auf die Startseite der Dateneingabe zu gehen). Erst am zweiten Tag der Datenerfassung kannst du die min/max-Werte für die Temperatur eingeben.